# FOUR STEPS to access to your T4 electronically.

STEP 1: log in to Self Service, please go to <a href="https://myec.ecuad.ca/">https://myec.ecuad.ca/</a>

## STEP 2: Provide Username and Password

## myec.ecuad.ca

This site is asking you to sign in.

#### Username

| Password |  |  |  |
|----------|--|--|--|

| Sign in | Cancel |
|---------|--------|
|         |        |

### STEP 3: Click on Staff

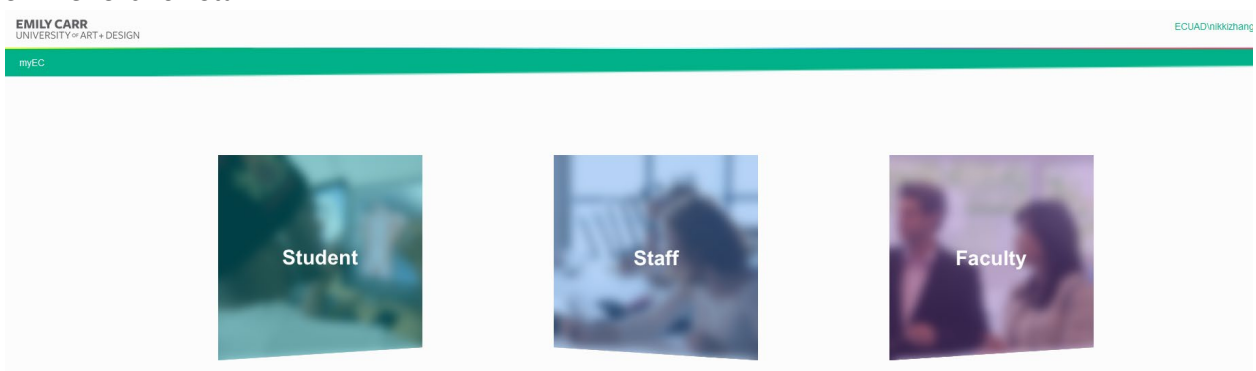

# STEP 4: Navigate into My HR, view T4 through Self-Service Tax Information

| Му | HR                           | • |
|----|------------------------------|---|
| S  | Self-Service Tax Information |   |

Following above 4 steps, you will be able to access your T4 slip as soon as the tax slip becomes available.

If you have any questions or require printing of a paper copy of the T4 slip, please email Payroll Department.

- Permanent employees, please email <a href="mailto:paysalary@ecuad.ca">paysalary@ecuad.ca</a>
- Temporary and Hourly employees, please email payhourly@ecuad.ca

For help with accessing myEC, please email <a href="https://www.ithelp.etv.ithelp.etv.it